## **RF-Editar informações pessoais**

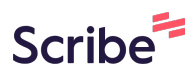

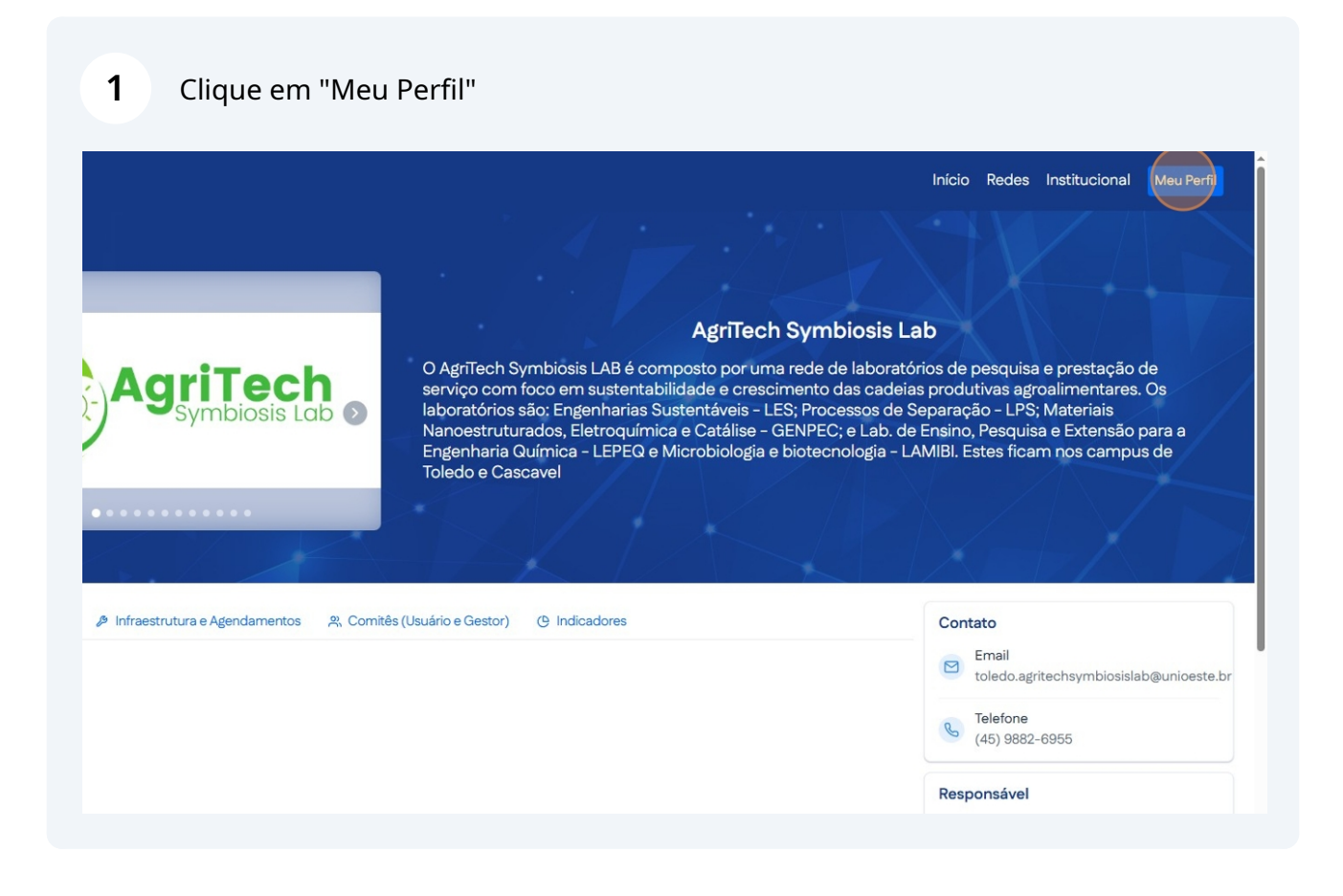

2 Clique "Editar Telefones" para editar seus números de telefone.

| Moises Pedro Marc                                 | ante                       |                    |         |                  |
|---------------------------------------------------|----------------------------|--------------------|---------|------------------|
| Nome                                              |                            |                    |         |                  |
| moisespedromonte                                  | eiro@gmail.com             |                    |         |                  |
| E-mail                                            |                            |                    |         |                  |
| 0000000000                                        | 24/07/2003                 |                    |         |                  |
| CPF                                               | Data de Nascimento         |                    |         |                  |
| Brasil                                            |                            |                    |         |                  |
| Nacionalidade                                     |                            |                    |         |                  |
|                                                   |                            |                    |         |                  |
| Telefones                                         |                            |                    |         | C Editar Telefo  |
| (45) 22222222222                                  |                            |                    |         |                  |
| (10)                                              |                            |                    |         |                  |
| Pessoal                                           |                            |                    |         |                  |
| Pessoal<br>Não informado                          |                            |                    |         |                  |
| Pessoal<br>Não informado<br>Comercial             |                            |                    |         |                  |
| Pessoal<br>Não informado<br>Comercial             |                            |                    |         |                  |
| Pessoal<br>Não informado<br>Comercial<br>Vínculos |                            |                    |         | + Adicionar Vin  |
| Pessoal<br>Não informado<br>Comercial<br>Vínculos |                            |                    |         | + Adicionar Vine |
| Pessoal<br>Não informado<br>Comercial<br>Vínculos | STADUAL DO OESTE DO PARANA | 78 680 337/0004-27 | Fmoresa | + Adicionar Vinc |

| Nome                           | ite                |              |                 |
|--------------------------------|--------------------|--------------|-----------------|
| moisespedromonteir             | o@gmail.com        |              |                 |
| E-mail                         |                    |              |                 |
| 00000000000                    | 24/07/2003         |              |                 |
| CPF                            | Data de Nascimento |              |                 |
| <b>Brasil</b><br>Nacionalidade |                    |              |                 |
| Telefones                      |                    | Pessoal      | 6% Editar Telef |
| (45) 2222222222<br>Pessoal     |                    | Profissional |                 |
| Não informado                  |                    |              |                 |
| Comercial                      |                    |              |                 |
| Vínculos                       |                    |              | + Adicionar Vír |
|                                |                    |              |                 |

4 Preencha com o número e o DDD.

| Telefone   DDD   Telefone   Categoria   Profissional   Salvar   Cancelar |  |                                  |                  |  |
|--------------------------------------------------------------------------|--|----------------------------------|------------------|--|
| Categoria<br>Profissional<br>Salvar Cancelar                             |  | Telefone<br>DDD Telefone         | ×                |  |
|                                                                          |  | <b>Categoria</b><br>Profissional | Salvar, Cancelar |  |
|                                                                          |  |                                  |                  |  |

| Telefone     |          | ×     |  |
|--------------|----------|-------|--|
| DDD          | Telefone |       |  |
| 45           | 32203040 |       |  |
| Profissional |          |       |  |
|              |          |       |  |
|              | S        | alvar |  |
|              |          | 12    |  |
|              |          |       |  |
|              |          |       |  |
|              |          |       |  |

Made with Scribe - https://scribehow.com

| Nome                           |                                  |                    |         |                     |
|--------------------------------|----------------------------------|--------------------|---------|---------------------|
| moisespedromonteir<br>E-mail   | o@gmail.com                      |                    |         |                     |
| 0000000000<br>CPF              | 24/07/2003<br>Data de Nascimento |                    |         |                     |
| <b>Brasil</b><br>Nacionalidade |                                  |                    |         |                     |
| Telefones                      |                                  |                    |         | C Editar Telefones  |
| (45) 2222222222<br>Pessoal     |                                  |                    |         |                     |
| (45) 32203040<br>Comercial     |                                  |                    |         |                     |
| Vínculos                       |                                  |                    |         | + Adicionar Vinculo |
| UNIVERSIDADE EST               | ADUAL DO OESTE DO PARANA         | 78.680.337/0004-27 | Empresa | @ Excluir Vínculo   |

## 7 Insira o "CNPJ" no campo(somente números).

| Adicionar Vínculo x<br>[DNRJ<br>Razão Social<br>Solver Cancelar |  |                   |                 |  |
|-----------------------------------------------------------------|--|-------------------|-----------------|--|
| Salvar Cancelar                                                 |  | Adicionar Vinculo | ×               |  |
|                                                                 |  |                   | Salvar Cancelar |  |